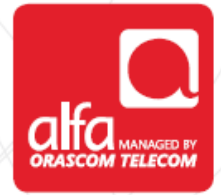

# NOVATEL

**Dongle Installation for Windows** 

Plug the dongle, and wait for the Installation Wizard to start

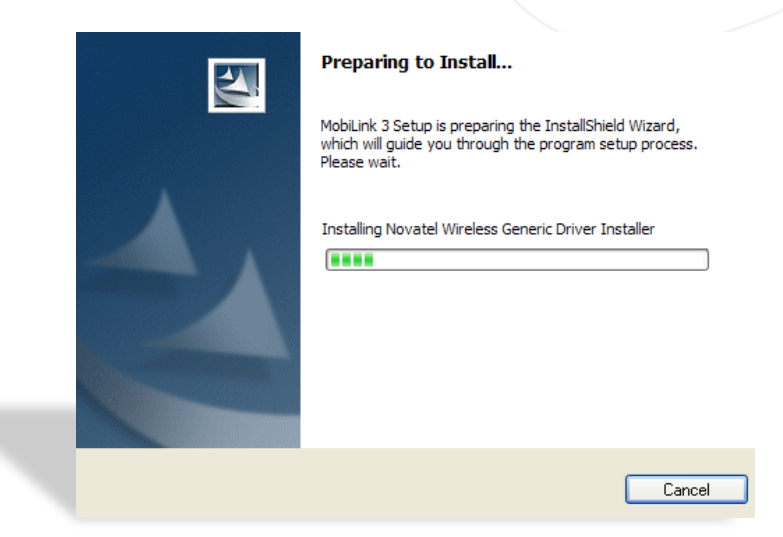

#### Click Next

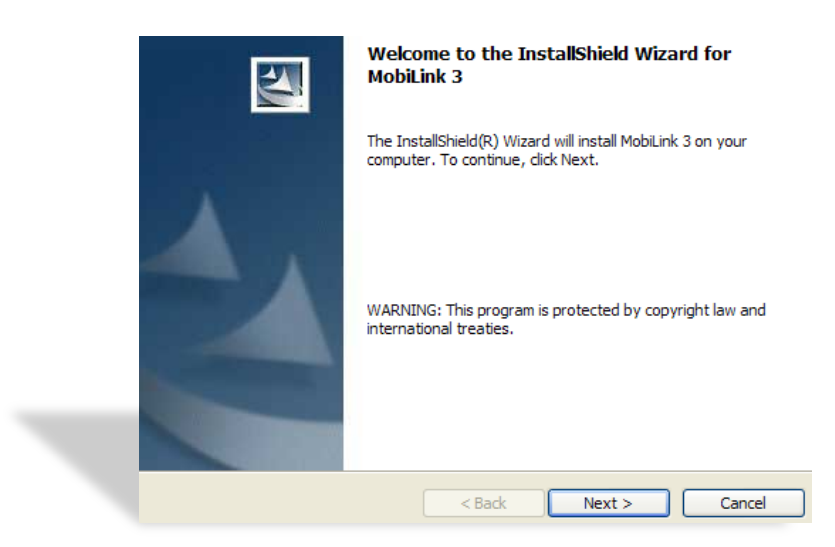

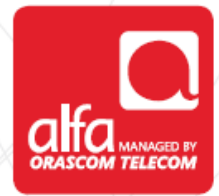

## License Agreement window

Check I accept the terms in the license agreement Click Next

| License Agreement                                                             |                                         |                                |                      |
|-------------------------------------------------------------------------------|-----------------------------------------|--------------------------------|----------------------|
| Please read the following license agreem                                      | ent carefully.                          |                                |                      |
| Disclaimer and Limitation of Liab                                             | ility                                   |                                |                      |
| Novatel Wireless, Inc. assumes no i<br>resulting from the use of its products | responsibility for<br>s.                | any damage o                   | or loss              |
| Novatel Wireless, Inc. assumes no i<br>third parties, which may arise throug  | responsibility for<br>gh the use of its | any loss or cla<br>products.   | aims by              |
| Novatel Wireless, Inc. assumes no n<br>caused by deletion or loss of data a   | responsibility for<br>s a result of mal | any damage of function, or rep | or loss<br>pairs. Be |
| <ul> <li>I accept the terms in the license agreeme</li> </ul>                 | ent                                     |                                | Print                |
| $\bigcirc$ I do not accept the terms in the license a                         | greement                                |                                |                      |
| nstallShield                                                                  |                                         |                                |                      |
|                                                                               | C Back                                  | Nexts                          | Cancel               |

### Ready to Install window Click Install

| Ready to Install the Program The wizard is ready to begin installation.                                         |
|----------------------------------------------------------------------------------------------------|
| Click Install to begin the installation.                                                                        |
| If you want to review or change any of your installation settings, click Back. Click Cancel to exit the wizard. |
| Create desktop shortcut.                                                                                        |
| stallShield                                                                                                    |

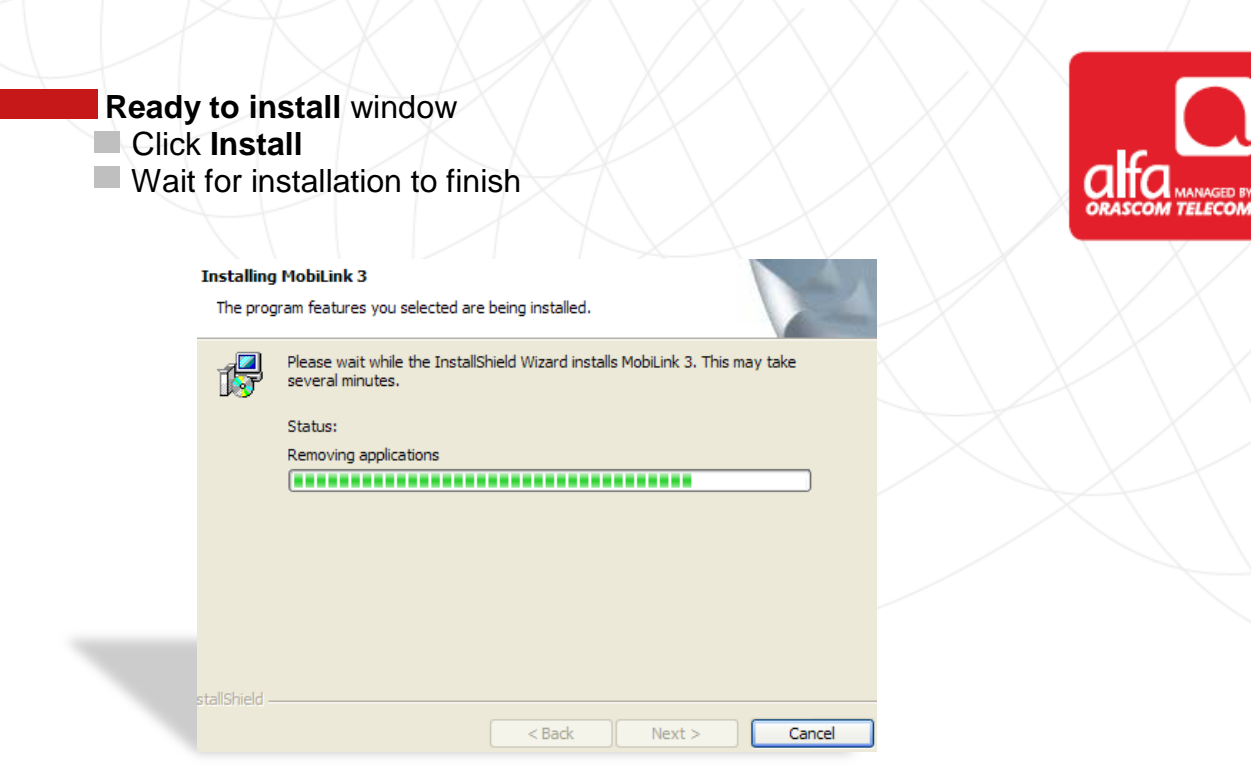

#### Setup complete window

Click Finish and wait for the connection manager to start

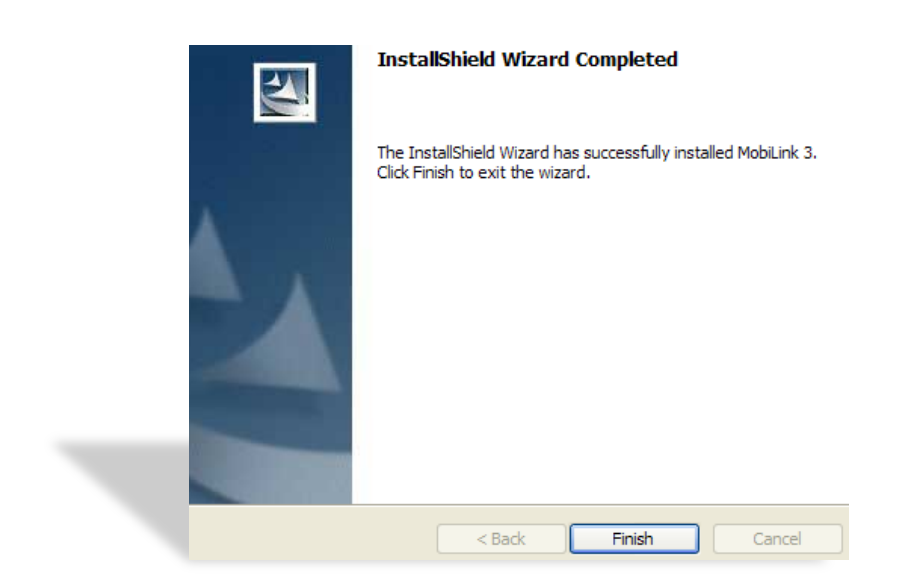

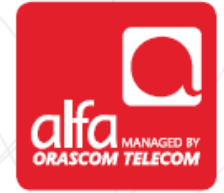

NOVATEL conenction manager Click Unlock Enter PIN code

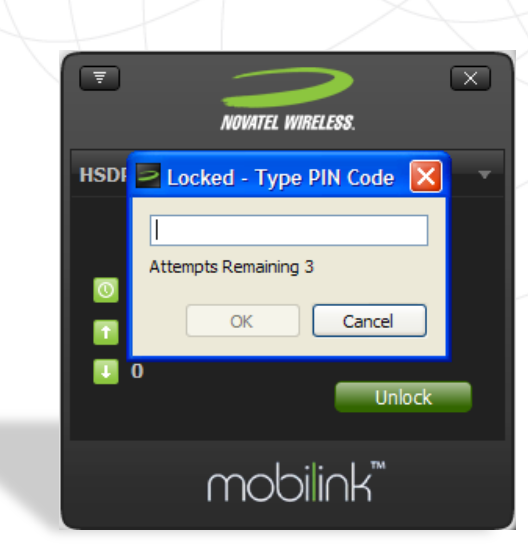

- **NOVATEL** Connection Manager
- Click on the icon in the top left menu
- Select Settings
- Click on **Profile Manager**

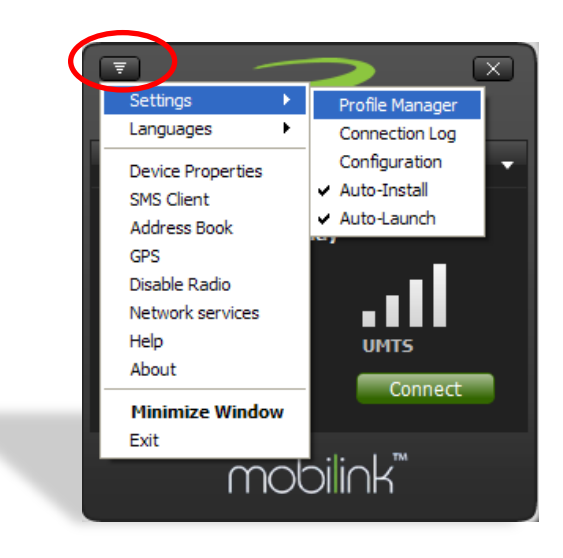

## Profile Manager Window

Click New

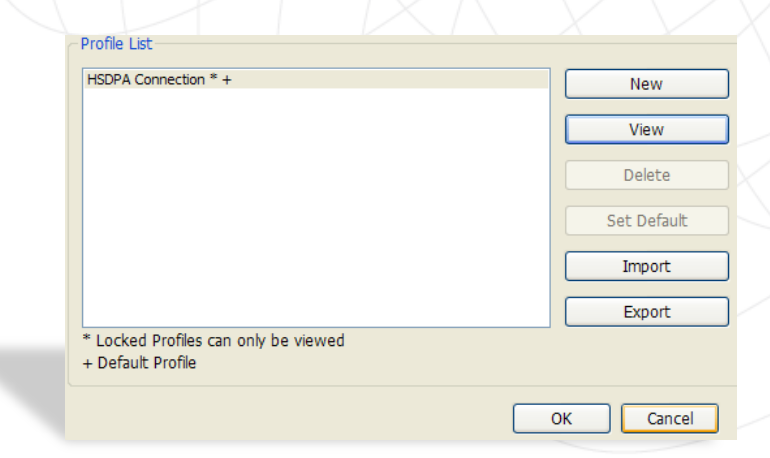

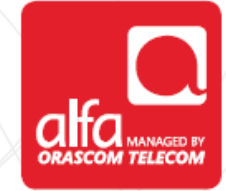

#### In the Pop-Up window

- Profile name: Alfa 3G
- Carrier name: Alfa
- APN: internet.mic1.com.lb
- Authentication Type: **PAP**
- PDP Type: IP
- Dial String: \*99#
- User Name: mic1
- Password: mic1
- Click **OK** and set the connection to default in the previous window
- Click OK

| Profile Name:        | 3G                   |
|----------------------|----------------------|
| Carrier Name:        | Alfa                 |
| APN:                 | internet.mic1.com.lb |
| Dial String:         | *99#                 |
| PDP Type:            | IP 🗸                 |
| Authentication Type: | PAP                  |
| Username:            | mic1                 |
| Password             | ••••                 |
| Confirm Password     | ••••                 |
|                      |                      |
|                      |                      |
|                      |                      |
|                      |                      |
|                      |                      |

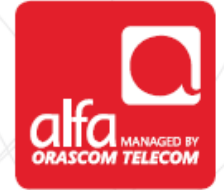

#### NOVATEL connection manager

- Click on the icon in the top left menu
- Select Settings
- Click on Configuration

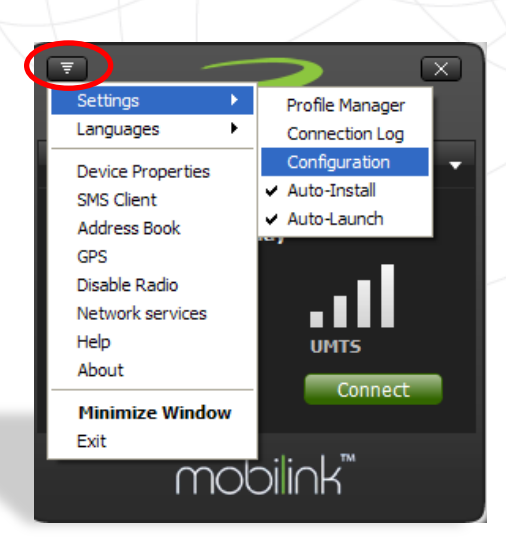

#### Configuration window

Choose the required network selection

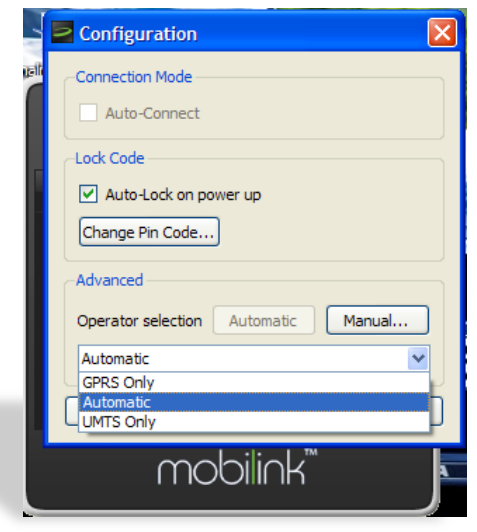

Dashboard main page